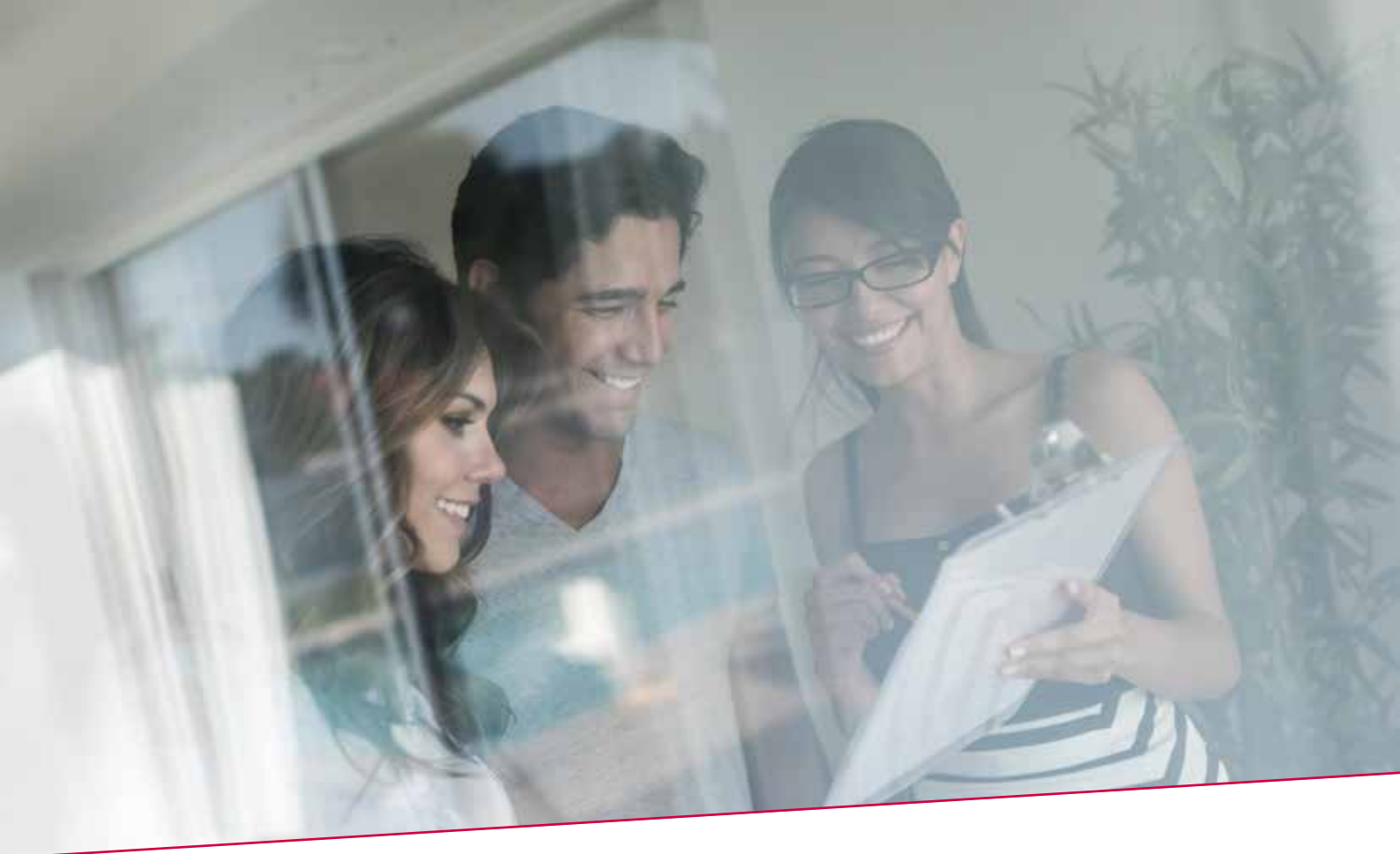

# HANDLEIDING Beheer Investeringsfondsen

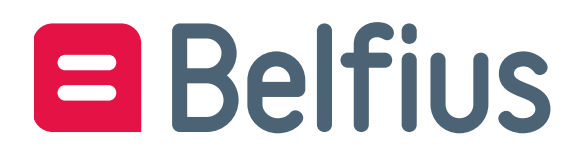

## Inhoud

| 1 Ops  | starten van de Transactie Module 3      |    |
|--------|-----------------------------------------|----|
| 1.1 Aa | nkoop van een Investeringsfonds         | 4  |
| 1.1.1  | ISIN-code                               | 4  |
| 1.1.2  | Details transactie                      | 5  |
| 1.1.3  | Overzicht transactie                    |    |
| 1.1.4  | Tekenen transactie                      | 13 |
| 1.2 Ve | rkopen van een investeringsfonds        |    |
| 1.2.1  | Verkoop vanuit het overzicht posities   |    |
| 1.2.2  | Verkoop vanuit Beheer Investeringsfonds |    |
| 1.2.3  | Scherm ISIN-code                        |    |
| 1.2.4  | Details transactie                      |    |
| 1.2.5  | Overzicht transactie                    | 23 |
| 1.2.6  | Tekenen transactie                      | 25 |
| 1.3 Or | derboek                                 | 25 |

## 1 Opstarten van de Transactie Module

De Transactie Module vind je terug in BelfiusWeb via:

• BelfiusWeb > Producten > Beleggingen > Overzicht beleggingsproducten > Effectendossiers

| Belfius <mark>Web</mark>     |   |                               |                         |
|------------------------------|---|-------------------------------|-------------------------|
| <                            | 0 | Overzicht beleggingsproducten |                         |
| GERRIIKER TESTTEAM DEXIAVER  |   | Productoverzicht              |                         |
| ENTITEIT 4 / OBLIGATIES      | ~ | Spaarrekeningen               | Termijnrekeningen       |
| My Bellusveb                 | • |                               |                         |
| Mijn alerts                  | • | Effectendossiers              | Beleggingsverzekeringen |
| Transacties in voorbereiding | > | Arro                          |                         |
| Producten                    | ~ | AUCU                          |                         |
| Rekeningen                   | > | Te ontdekken                  |                         |
| Cashpools                    |   |                               |                         |
| Sociale rekeningen           | > | Derivaten                     | Deposits                |
| Waarborgen                   | > |                               |                         |
| Europese domiciliëringen     | > |                               |                         |
| Kaarten                      | > |                               |                         |
| Financieringen               | > |                               |                         |
| Beleggingen                  | ~ |                               |                         |
| beleggingsproducten          |   |                               |                         |
| Financiële analyse           |   |                               |                         |
| Beleggersprofiel             |   |                               |                         |
| Trimestriële rapporten       |   |                               |                         |
| Verzekeringen                | ß |                               |                         |

Rechts bovenaan het scherm klik je op 'Beheer investeringsfonds':

| Effectendossiers |         |                  | Export                     |
|------------------|---------|------------------|----------------------------|
| ≅ Filter         |         | Beheer settlemen | t Beheer investeringsfonds |
| Effectendossier  | Rubriek | Type beheer      | Saldo                      |
| 056-3206640-02   | -       | Eigen beheer     | 685.960,61 EUR             |

## 1.1 Aankoop van een Investeringsfonds

#### 1.1.1 ISIN-code

| × Beheer investeringsfonds                                                                                                    |
|----------------------------------------------------------------------------------------------------|
| Waarschuwing     De kostenfiche is niet beschikbaar. (COMPLIANCEINVESTMENTTRANSACTIONR/0204/000000)                                                                                                    |
| Kopen Verkopen                                                                                                    |
| BE6314674712                                                                                                    |
| Benaming effect<br>Belfius Equities Climate C - EUR cap<br>De essentiële beleggersinformatie                                                                                                    |
| Dit verzoek gaat uit van of wordt gedaan in opdracht van de MiFID-contactpersoon aangeduid voor de entiteit, zonder dat hierbij beleggingsadvies wordt gevraagd.                                                                                                    |
| Details van de instructies<br>*Belfius Bank is niet verplicht om te evalueren of het financieel instrument geschikt of passend is. Bijgevolg beperkt Belfius Bank zich tot de uitvoering van de verrichting, zonder<br>rekening te houden met de kennis en ervaring van de contactpersoon, noch met de financiële toestand en de beleggingsdoelstellingen van de entiteit. |
|                                                                                                    |
|                                                                                                    |
| Details transactie                                                                                                    |

• Standaard staat de optie 'Kopen' geselecteerd.

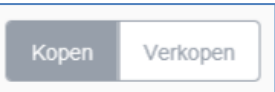

• Vul de ISIN-code in waarvoor je een order wenst in te brengen.

| ISIN code    |    |  |
|--------------|----|--|
| BE6314674712 | Q, |  |

• Van zodra de ISIN-code is ingevuld, wordt de commerciële benaming van het effect weergegeven samen met een link naar de precontractuele documenten in het kader van de MiFID II regelgeving: de essentiële beleggersinformatie en/of de kostenfiche.

| Benaming effect                      |
|--------------------------------------|
| Belfius Equities Climate C - EUR cap |
| De essentiële beleggersinformatie    |

• Indien één of beide pre-contractuele documenten (essentiële beleggersinformatie en/of kostenfiche) niet beschikbaar zijn, wordt er geen link getoond maar verschijnt er een waarschuwing op het scherm.

|     | ▲ | Waarschuwing                                                                       |
|-----|---|------------------------------------------------------------------------------------|
|     |   | De kostenfiche is niet beschikbaar. (COMPLIANCEINVESTMENTTRANSACTIONR/0204/000000) |
| - L |   |                                                                                    |

• Indien de ingebrachte ISIN-code niet bestaat in de database, krijg je een popup te zien op het scherm:

| X                                                                                                    | Beheer investeringsfonds                                                                                                |                                                                                                    |
|----------------------------------------------------------------------------------------------------|----------------------------------------------------------------------------------------------------|----------------------------------------------------------------------------------------------------|
| Kopen Verkopen<br>ISIN code<br>BE6314674713                                                                                                    | ٩                                                                                                    |                                                                                                    |
| Benaming effect                                                                                                    |                                                                                                    |                                                                                                    |
| Dit verzoek gaat uit van of wordt gedaan in opdracht van de<br>Details van de instructies<br>"Belfius Bank is niet verplicht om te evalueren of het financie<br>rekening te houden met de kennis en ervaring van de contac | Onbekende ISIN-code De gevraagde ISIN-code bestaat niet in onze database. Wiit u ze laten creëren? Annuleren Bevestigen | hierbij beleggingsadvies wordt gevraagd.<br>s Bank zich tot de uitvoering van de verrichting, zonder<br>boelstellingen van de entiteit. |
|                                                                                                    |                                                                                                    | Details transactie                                                                                                    |
| Door te klikken op 'Bevestigen' wo                                                                                                    | rdt er een aanvraag verstuur                                                                                            | d om het effect te                                                                                                    |

creëren zodat dit beschikbaar wordt voor het plaatsen van een order.

De gebruiker wordt via bankmail op de hoogte gebracht van zodra het effect is gecreëerd.

Indien de code niet hoeft te worden gecreëerd, of indien de ingebrachte code foutief was, klik je op 'annuleren'.

→ Doorgaan via een klik op 'Details transactie'.

## 1.1.2 Details transactie

Orders in Investeringsfondsen kunnen zowel in 'Aantal deelbewijzen' als in 'Nominaal bedrag' worden ingevoerd (op voorwaarde dat het investeringsfonds dit toelaat).

#### 1.1.2.1 Order in 'Aantal deelbewijzen'

| ×                                            | Beheer investeringsfonds<br>BE0131578461 - Belfius Fullinvest High C - cap - Aankoop |           |
|----------------------------------------------|--------------------------------------------------------------------------------------|-----------|
| Effectendossier                              |                                                                                      |           |
| 056-3206640-02                               |                                                                                      |           |
| Centralisatierekening<br>BE42 0683 0138 1754 |                                                                                      | ,<br>     |
| Devies van de transactie                     | Devies van het fonds                                                                 |           |
| EUR                                          | EUR                                                                                  |           |
| Aantal deelbewijzen of nominale waarde       | Netto inventariswaarde                                                               |           |
| Aantal deelbewijzen -                        | 834,11 <sup>EUR</sup> ( 27/05/2020 )                                                 |           |
| Aantal deelbewijzen                          | Indicatieve waarde in devies                                                         |           |
| 10,2563                                      | 8.554,88 <sup>EUR</sup>                                                              |           |
| Naam                                         |                                                                                      |           |
| TESTTEAM DEXIAWEB GEBRUIKER                  |                                                                                      |           |
| Telefoonnummer                               |                                                                                      |           |
| Belgisch Internationaal                      |                                                                                      |           |
| +32(0) 2/369.85.23                           |                                                                                      |           |
|                                              |                                                                                      |           |
| Product                                      |                                                                                      | Overzicht |

• Vul het nummer van het effectendossier in. Van zodra de eerste cijfers van het effectendossier zijn ingebracht, krijg je een drop-down menu met een overzicht van alle beschikbare effectendossiers.

| Effectendossier                   |           |
|-----------------------------------|-----------|
| 05                                | $\otimes$ |
| 056-3206640-02<br>EFFECTENDOSSIER |           |
| 056-3209175-15<br>EFFECTENDOSSIER |           |

• De 'Centralisatierekening', het 'Devies van het fonds' (munt waarin het investeringsfonds noteert) en het 'Devies van de transactie' worden weergegeven op het scherm.

| Centralisatierekening<br>BE42 0683 0138 1754 |                      |
|----------------------------------------------|----------------------|
| Devies van de transactie                     | Devies van het fonds |
| EUR                                          | EUR                  |

• Wanneer het fonds noteert in een munt verschillend van EUR, dan heb je als gebruiker de mogelijkheid om het 'Devies van de transactie' te kiezen (noteringsmunt of EUR) op

voorwaarde dat de centralisatierekening dit toelaat!

| Devies van de transactie |  |  |  |
|--------------------------|--|--|--|
| USD                      |  |  |  |
| EUR                      |  |  |  |
| USD                      |  |  |  |

• Voor bepaalde fondsen is het mogelijk om zowel een order in 'Aantal deelbewijzen' als een order in 'Nominale waarde' in te voeren. In dat geval heb je als gebruiker de mogelijkheid om een keuze te maken:

| Aantal deelbewijzen of nominale waarde |
|----------------------------------------|
| Aantal deelbewijzen 👻                  |
| Aantal deelbewijzen                    |
| Nominale waarde                        |

Indien deze keuzemogelijkheid er niet is, kan dit veld niet worden gewijzigd:

| Aantal deelbewijzen of nominale waarde |  |
|----------------------------------------|--|
| Aantal deelbewijzen                    |  |

• Indien er een recente netto-inventariswaarde (NIW) beschikbaar is, wordt deze getoond op het scherm:

Netto inventariswaarde 834,11 EUR ( 27/05/2020 )

Indien er echter geen recente netto-inventariswaarde (NIW) is gekend, verschijnt volgende boodschap op het scherm:

Netto inventariswaarde Recente NIW niet beschikbaar

• Breng het aantal deelbewijzen van het order in:

Aantal deelbewijzen

10,2563

Indien er een recente netto-inventariswaarde beschikbaar is, wordt de indicatieve tegenwaarde in devies weergegeven op het scherm:

Indicatieve waarde in devies 8.554,88 <sup>EUR</sup>

Indicatieve waarde in devies

Indien er geen recente netto-inventariswaarde beschikbaar is, dan blijft deze zone leeg:

• Weergave van de naam van de gebruiker. Deze staat per default ingevuld met de naam van de gebruiker die actief is en het order invoert:

Naam TESTTEAM DEXIAWEB GEBRUIKER

• Weergave van het telefoonnummer van de gebruiker (indien gekend). Indien het telefoonnummer niet gekend is, staat deze zone blanco en zal de gebruiker gevraagd worden om een telefoonnummer in te voeren (verplichte zone). De gebruiker heeft hierbij de keuze tussen een nationaal of internationaal telefoonnummer:

| Telefoonnumme | er             |   |
|---------------|----------------|---|
| Belgisch      | Internationaal |   |
| +32(0)        | 2/365.96.63    | 8 |

Indien er problemen zijn met de uitvoering van het order, zal Belfius Bank contact opnemen met de gebruiker.

→ Doorgaan via een klik op 'Overzicht'.

### 1.1.2.2 Order in 'Nominaal bedrag'

| ×                                            | Beheer investeringsfonds<br>BE0131578461 - Belfius Fullinvest High C - cap - Aankoop |
|----------------------------------------------|--------------------------------------------------------------------------------------|
| Effectendossier                              |                                                                                      |
| 056-3206640-02                               |                                                                                      |
| Centralisatierekening<br>BE42 0683 0138 1754 |                                                                                      |
| Devies van de transactie                     | Devies van het fonds                                                                 |
| EUR                                          | EUR                                                                                  |
| Aantal deelbewijzen of nominale waarde       |                                                                                      |
| Nominale waarde -                            |                                                                                      |
| Nominale waarde                              |                                                                                      |
| 10.000,00 EUR                                |                                                                                      |
| Naam                                         |                                                                                      |
| TESTTEAM DEXIAWEB GEBRUIKER                  |                                                                                      |
| Telefoonnummer<br>Belgisch Internationaal    |                                                                                      |
| +32(0) 2/365.96.63                           |                                                                                      |
| Product                                      | Overzicht                                                                            |

• Vul het nummer van het effectendossier in. Van zodra de eerste cijfers van het effectendossier zijn ingebracht, krijg je een drop-down menu met een overzicht van alle beschikbare effectendossiers:

| Effectendossier                   |   |
|-----------------------------------|---|
| 05                                | 8 |
| 056-3206640-02<br>EFFECTENDOSSIER |   |
| 056-3209175-15<br>EFFECTENDOSSIER |   |

• De 'Centralisatierekening', het 'Devies van het fonds' (munt waarin het investeringsfonds noteert) en het 'Devies van de transactie' worden weergegeven op het scherm:

| Centralisatierekening<br>BE42 0683 0138 1754 |                      |
|----------------------------------------------|----------------------|
| Devies van de transactie                     | Devies van het fonds |
| EUR                                          | EUR                  |

• Wanneer het fonds noteert in een munt verschillend van EUR, dan heb je als gebruiker de mogelijkheid om het 'Devies van de transactie' te kiezen (noteringsmunt of EUR) op

voorwaarde dat de centralisatierekening dit toelaat!

| Devies van de transactie |   |
|--------------------------|---|
| USD                      | • |
| EUR                      |   |
| USD                      |   |

• Voor bepaalde fondsen is het mogelijk om zowel een order in 'Aantal deelbewijzen' als een order in 'Nominale waarde' in te voeren. In dat geval heb je als gebruiker de mogelijkheid om een keuze te maken:

| Aantal deelbewijzen of nominale waarde |
|----------------------------------------|
| Nominale waarde 🔹                      |
| Aantal deelbewijzen                    |
| Nominale waarde                        |

Indien deze keuzemogelijkheid er niet is, kan dit veld niet worden gewijzigd:

| Aantal deelbewijzen of nominale waarde |  |
|----------------------------------------|--|
| Aantal deelbewijzen                    |  |

• Breng het nominale bedrag van het order in:

| Nominale waarde |     |
|-----------------|-----|
| 10.000,00       | EUR |

• Weergave van de naam van de gebruiker. Deze staat per default ingevuld met de naam van de gebruiker die actief is en het order invoert:

| 1 |                                |
|---|--------------------------------|
| I |                                |
| I | TEOTTEANA DEVIANCED OF DDUUKED |
| I |                                |

Naam

• Weergave van het telefoonnummer van de gebruiker (indien gekend). Indien het telefoonnummer niet gekend is, staat deze zone blanco en zal de gebruiker gevraagd worden om een telefoonnummer in te voeren (verplichte zone). De gebruiker heeft hierbij de keuze tussen een nationaal of internationaal telefoonnummer:

Indien er problemen zijn met uitvoering van het order zal Belfius Bank contact opnemen met de gebruiker.

➔ Doorgaan via een klik op 'Overzicht'.

## 1.1.3 Overzicht transactie

Weergave van alle details van het order:

| Beheer investeringsfonds<br>BE0131578461 - Belfius Fullinvest High C - cap - Aankoop                |          |    |
|----------------------------------------------------------------------------------------------------|----------|----|
| Waarschuwing     De kostenfiche is niet beschikbaar. (COMPLIANCEINVESTMENTTRANSACTIONR/0204/000000) | -        | ^  |
| Product                                                                                             | Wijzigen |    |
| Transactietype<br>Kopen                                                                             |          |    |
| ISIN code en benaming<br>BE0131578461<br>Belfius Fullinvest High C - cap                            |          |    |
| Details transactie                                                                                  | Wijzigen |    |
| Devies van het fonds<br>EUR                                                                         |          |    |
| Devies van de transactie<br>EUR                                                                     |          |    |
| Effectendossier<br>056-3206640-02                                                                   |          |    |
| Centralisatierekening<br>BE42 0683 0138 1754                                                        |          |    |
| Aantal deelbewijzen<br>10,2563                                                                      |          | ~  |
| C Details transactie                                                                                | Tekene   | en |

• Indien, in het kader van de MiFID II-regelgeving, de essentiële beleggersinformatie en/of de kostenfiche niet beschikbaar is, wordt dit bovenaan het overzicht weergegeven:

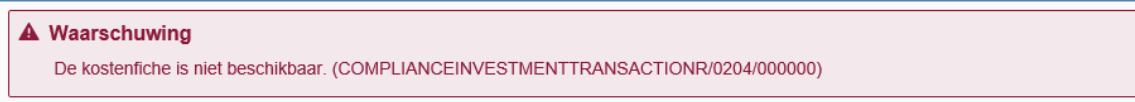

\_

| ×                                                   | Beheer investeringsfonds<br>3E0131578461 - Belfius Fullinvest High C - cap - Aankoop |
|-----------------------------------------------------|--------------------------------------------------------------------------------------|
| Devies van de transactie<br>EUR                     | ^                                                                                    |
| Effectendossier<br>056-3206640-02                   |                                                                                      |
| Centralisatierekening<br>BE42 0683 0138 1754        |                                                                                      |
| Aantal deelbewijzen<br>10,2563                      |                                                                                      |
| Indicatieve waarde in devies<br>8.511,09 EUR        |                                                                                      |
| Netto inventariswaarde<br>829,84 EUR ( 28/05/2020 ) |                                                                                      |
| Naam<br>TESTTEAM DEXIAWEB GEBRUIKER                 |                                                                                      |
| Telefoonnummer<br>+32(0)2/369.85.23                 |                                                                                      |
| Documenten                                          |                                                                                      |
| De essentiële beleggersinformatie                   |                                                                                      |
| Ik verklaar de documenten hierboven gelezen te      | hebben en te begrijpen.                                                              |
| C Details transactie                                | Tekenen                                                                              |

• Indien het een order in 'Aantal deelbewijzen' betreft, wordt naast het aantal deelbewijzen ook de 'Indicatieve waarde in devies' en de netto-inventariswaarde getoond in het overzicht:

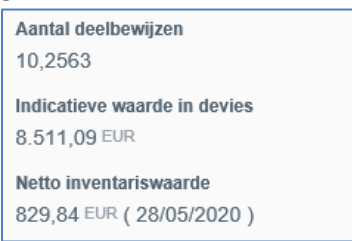

• Indien het een order in 'Nominale waarde' betreft, wordt naast het nominale bedrag ook het 'Indicatief aantal deelbewijzen' getoond in het overzicht:

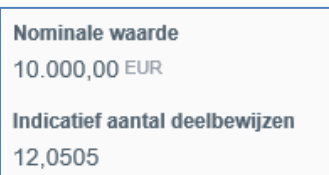

• Wanneer er geen recente netto-inventariswaarde beschikbaar is, blijft de zone 'Indicatieve waarde in devies' of 'Indicatief aantal deelbewijzen' leeg:

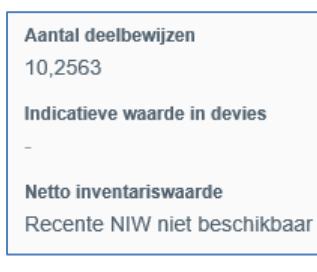

 Onderaan wordt de link naar de essentiële beleggersinformatie en/of de kostenfiche getoond en dien je als gebruiker de checkbox waarbij je verklaart 'de documenten te hebben gelezen en te begrijpen' te selecteren alvorens het order kan worden getekend. Deze verplichting vervalt wanneer geen van beide documenten beschikbaar is.

| Documenten                                                             |
|------------------------------------------------------------------------|
| De essentiële beleggersinformatie                                      |
| Ik verklaar de documenten hierboven gelezen te hebben en te begrijpen. |

• Via de knop 'Wijzigen' kan de gebruiker steeds terugkeren naar het overeenkomstige scherm waar hij de mogelijkheid heeft om de details van het order te wijzigen:

| Product                         | Wijzigen |
|---------------------------------|----------|
| Transactietype                  |          |
| Kopen                           |          |
| ISIN code en benaming           |          |
| BE0131578461                    |          |
| Belfius Fullinvest High C - cap |          |

➔ Doorgaan via een klik op 'Tekenen'

## 1.1.4 Tekenen transactie

Door een klik op 'Tekenen' wordt onderaan het overzicht van de handtekenprocedure getoond. Door het order te tekenen en op 'Bevestigen' te klikken, wordt het order uitgevoerd.

| Beheer investeringsfonds<br>BE0131578461 - Belfius Fullinvest High C - cap - Aankoop |                              |
|--------------------------------------------------------------------------------------|------------------------------|
| TESTTEAM DEXIAWEB GEBRUIKER                                                          | ^                            |
| Telefoonnummer<br>+32(0)2/369.85.23                                                  |                              |
| Documenten                                                                           |                              |
| De essentiële beleggersinformatie                                                    |                              |
| Ik verklaar de documenten hierboven gelezen te hebben en te begrijpen.               |                              |
| 1 Druk                                                                               | SIGN                         |
| 2 Voer in                                                                            | 3680 7809 4455 + OK          |
| 3 U ziet                                                                             | Een belegging aankopen? + OK |
| 4 Voer uw pincode in                                                                 | OK                           |
| 5 Voer hier de <b>tekencode</b> in                                                   |                              |
|                                                                                      | Annuleren Bevestigen         |

➔ Doorgaan via klik op 'Bevestigen'

## 1.2 Verkopen van een investeringsfonds

De verkoop van een investeringsfonds kan geïnitieerd worden vanuit:

- Het overzicht van de posities
- De Transactie Module
- 1.2.1 Verkoop vanuit het overzicht posities

| Belfius <mark>Web</mark>                               |        |                                            |                                       |                               | a                                        |         | 0        | ۵    |
|--------------------------------------------------------|--------|--------------------------------------------|---------------------------------------|-------------------------------|------------------------------------------|---------|----------|------|
| <≡                                                     |        | < Terug naar effectendossiers              |                                       |                               |                                          |         |          |      |
|                                                        |        | <ul> <li>Effectendossiers</li> </ul>       |                                       | ▼ Kies een prod               | uct                                      |         | <        | >    |
| GEBRUIKER TESTLEAM DEXIAWER<br>ENTITEIT 4 / OBLIGATIES | ~      | Effectendossie                             | rs                                    |                               |                                          |         | Ex       | port |
| My BelfiusWeb                                          |        | Posities Bewegingen                        | Opbrengsten Centr                     | alisatierekeningen            |                                          |         |          |      |
| Mijn berichten                                         | 0      |                                            |                                       | D-1                           |                                          |         |          |      |
| Mijn alerts                                            |        | ₩ Filter                                   |                                       | Beheer settlement             | Beheer                                   | investe | ringsto  | nds  |
| Transacties in voorbereiding                           | >      | Actual settlement date = 05/06/2020        | Uitgiftenummer = BE621                | 4498964 X Evalua              | atie = Ja                                |         |          |      |
| Producten                                              | $\sim$ | Sortering (Benaming effect)                | ^                                     |                               |                                          |         |          | •    |
| Rekeningen                                             | >      |                                            |                                       |                               |                                          |         | ıl:82,31 | EUR  |
| Cashpools                                              |        | Effectendossier<br>056-3206640-02          | Benaming effect<br>Belfius Fullinvest | Uitgiften<br>High - EUR BE621 | uitgiftenummer<br>h - EUR BE6214498964 ≫ | > ₹     | ≵ ≞ੋ     | ÷    |
| Sociale rekeningen                                     | >      |                                            | lock cap                              |                               |                                          |         |          |      |
| Waarborgen                                             | >      | Tegenwaarde in EUR<br>82,31 <sup>EUR</sup> |                                       |                               |                                          |         |          |      |
| Europese domiciliëringen                               | >      |                                            | E                                     | 3                             |                                          |         |          |      |
| Kaarten                                                | >      |                                            |                                       |                               |                                          |         |          |      |
| Financieringen                                         | >      |                                            |                                       |                               |                                          |         |          |      |
| Beleggingen                                            | ~      |                                            |                                       |                               |                                          |         |          |      |
| Overzicht beleggingsproducten                          |        |                                            |                                       |                               |                                          |         |          |      |
| Financiële analyse                                     |        |                                            |                                       |                               |                                          |         |          |      |
| Beleggersprofiel                                       |        |                                            |                                       |                               |                                          |         |          |      |
| Trimestriële rapporten                                 |        |                                            |                                       |                               |                                          |         |          |      |
| Verzekeringen                                          | 3      |                                            |                                       |                               |                                          |         |          |      |

• Via het overzicht van de posities kan je een verkoop van een investeringsfonds initiëren.

Dit kan door een klik op het symbool:

• Het scherm ISIN-code wordt geopend met de optie 'Verkopen' geselecteerd en de ISIN-code reeds ingevuld:

| ×     |                             | Beheer inve                     | esteringsfonds     |                       |            |
|-------|-----------------------------|---------------------------------|--------------------|-----------------------|------------|
| K     | pen Verkopen                |                                 |                    |                       |            |
| Zoeke | en op uitgiftenummer, benan | ning effect of effectendossier  |                    |                       |            |
| BE    | 0146676128                  |                                 | Q                  |                       |            |
|       | Uitgiftenummer \$           | Benaming effect \$              | Effectendossier \$ | Aantal deelbewijzen ≎ | Ø          |
| ۲     | BE0146676128                | Belfius Fullinvest High C - dis | 056-3206640-02     | 9                     | :          |
|       |                             |                                 |                    |                       |            |
|       |                             |                                 |                    |                       |            |
|       |                             |                                 |                    |                       |            |
|       |                             |                                 |                    |                       |            |
|       |                             |                                 |                    |                       |            |
|       |                             |                                 |                    |                       |            |
|       |                             |                                 |                    |                       |            |
|       |                             |                                 |                    |                       |            |
|       |                             |                                 |                    | Details               | transactie |

## 1.2.2 Verkoop vanuit Beheer Investeringsfonds

Via een klik op 'Beheer investeringsfonds':

| Effectendossiers |         |              | Export                           |
|------------------|---------|--------------|----------------------------------|
| ≅ Filter         |         | Beheer set   | tlement Beheer investeringsfonds |
| Effectendossier  | Rubriek | Type beheer  | Saldo                            |
| 056-3206640-02   | -       | Eigen beheer | 685.960,61 EUR                   |

1.2.3 Scherm ISIN-code

| X    |                         | Beheer investeringsfor                          | nds  |                |                        |         |    |
|------|-------------------------|-------------------------------------------------|------|----------------|------------------------|---------|----|
| K    | open Verkopen           |                                                 |      |                |                        |         | ^  |
| Zoek | en op uitgiftenummer, b | enaming effect of effectendossier               |      |                |                        |         |    |
|      |                         |                                                 | ⊗ 🔍  |                |                        |         |    |
|      | Uitgiftenummer \$       | Benaming effect ≎                               | Effe | ectendossier 😂 | Aantal deelbewijzen \$ | 0       |    |
| ۲    | BE0146676128            | Belfius Fullinvest High C - dis                 | 056  | 6-3206640-02   | 9                      | :       |    |
| 0    | LU0157930156            | Dexia Bonds Europe Dis                          | 056  | 6-3206640-02   | 10,072                 | :       |    |
| 0    | BE0129141348            | Kbc Equity Fund Belgium Dis                     | 056  | 6-3206640-02   | 5                      | :       |    |
| 0    | BE0163900674            | Belfius Equities Global Health Care C - USD cap | 056  | 6-3206640-02   | 0,6145                 | :       |    |
| 0    | BE0174191768            | Candriam Sustainable Pacific C - cap            | 056  | 6-3206640-02   | 8,4292                 | :       |    |
| 0    | BE6214498964            | Belfius Fullinvest High - EUR lock cap          | 056  | 6-3206640-02   | 0,1                    | :       |    |
| 0    | BE6213773508            | KBC Equity Fund Technology cap                  | 056  | 6-3206640-02   | 11,992                 | :       |    |
| 0    | LU0064109449            | Candriam Equities L Japan C - JPY dis           | 056  | 6-3206640-02   | 91                     | :       |    |
| 0    | LU0064135527            | Candriam Bonds USD C cap                        | 056  | 6-3206640-02   | 1,007                  | :       | ~  |
|      |                         |                                                 |      |                | Details tr             | ansacti | ie |

• Standaard staat de optie 'Kopen' geselecteerd. Klik op 'Verkopen' om een verkoop te initiëren:

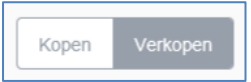

• Van zodra de optie 'Verkopen' wordt aangeklikt krijgt de gebruiker alle verkoopbare posities te zien welke kunnen worden verkocht via de Transactie Module:

| Zoeke                                      | eken op uitgiftenummer, benaming effect of effectendossier |                                                 |                   |                        |   |  |  |
|--------------------------------------------|------------------------------------------------------------|-------------------------------------------------|-------------------|------------------------|---|--|--|
|                                            |                                                            |                                                 | ⊗ Q               |                        |   |  |  |
|                                            | Uitgiftenummer 💲                                           | Benaming effect \$                              | Effectendossier 💲 | Aantal deelbewijzen \$ | ٥ |  |  |
| igodoldoldoldoldoldoldoldoldoldoldoldoldol | BE0146676128                                               | Belfius Fullinvest High C - dis                 | 056-3206640-02    | 9                      | : |  |  |
| $\bigcirc$                                 | LU0157930156                                               | Dexia Bonds Europe Dis                          | 056-3206640-02    | 10,072                 | : |  |  |
| $\bigcirc$                                 | BE0129141348                                               | Kbc Equity Fund Belgium Dis                     | 056-3206640-02    | 5                      | : |  |  |
| $\bigcirc$                                 | BE0163900674                                               | Belfius Equities Global Health Care C - USD cap | 056-3206640-02    | 0,6145                 | : |  |  |
| $\bigcirc$                                 | BE0174191768                                               | Candriam Sustainable Pacific C - cap            | 056-3206640-02    | 8,4292                 | : |  |  |
| $\bigcirc$                                 | BE6214498964                                               | Belfius Fullinvest High - EUR lock cap          | 056-3206640-02    | 0,1                    | : |  |  |

• Via de zoekoptie kan hij de lijst van de verkoopbare posities filteren op basis van ISINcode, benaming of effectendossier: Selectie op ISIN:

| Zoek | oeken op uitgiftenummer, benaming effect of effectendossier |                                 |                    |   |   |  |  |
|------|-------------------------------------------------------------|---------------------------------|--------------------|---|---|--|--|
| BE   | 014                                                         |                                 | 8 9                |   |   |  |  |
|      | Uitgiftenummer \$                                           | Benaming effect \$              | Effectendossier \$ |   | ø |  |  |
| ۲    | BE0146676128                                                | Belfius Fullinvest High C - dis | 056-3206640-02     | 9 | : |  |  |

#### Selectie op benaming:

| Zoeka | Zoeken op uitgiftenummer, benaming effect of effectendossier       fullinvest |                                        |                    |                        |   |  |  |
|-------|-------------------------------------------------------------------------------|----------------------------------------|--------------------|------------------------|---|--|--|
|       | Uitgiftenummer \$                                                             | Benaming effect ≎                      | Effectendossier \$ | Aantal deelbewijzen \$ | ⊘ |  |  |
| ۲     | BE0146676128                                                                  | Belfius Fullinvest High C - dis        | 056-3206640-02     | 9                      | : |  |  |
| 0     | BE6214498964                                                                  | Belfius Fullinvest High - EUR lock cap | 056-3206640-02     | 0,1                    | : |  |  |

#### Selectie op effectendossier:

| Zoeke      | Zoeken op uitgiftenummer, benaming effect of effectendossier |                                                 |                    |                        |   |  |
|------------|--------------------------------------------------------------|-------------------------------------------------|--------------------|------------------------|---|--|
| 056        | 056-3206640-02                                               |                                                 | 0,                 |                        |   |  |
|            | Uitgiftenummer \$                                            | Benaming effect ≎                               | Effectendossier \$ | Aantal deelbewijzen \$ | ø |  |
| $\bigcirc$ | BE0146676128                                                 | Belfius Fullinvest High C - dis                 | 056-3206640-02     | 9                      | : |  |
| $\bigcirc$ | LU0157930156                                                 | Dexia Bonds Europe Dis                          | 056-3206640-02     | 10,072                 | : |  |
| $\bigcirc$ | BE0129141348                                                 | Kbc Equity Fund Belgium Dis                     | 056-3206640-02     | 5                      | : |  |
| 0          | BE0163900674                                                 | Belfius Equities Global Health Care C - USD cap | 056-3206640-02     | 0,6145                 | : |  |

→ Doorgaan via een klik op "Details transactie".

#### 1.2.4 Details transactie

Orders in Investeringsfondsen kunnen zowel in 'Aantal deelbewijzen' als in 'Nominaal bedrag' worden ingevoerd (op voorwaarde dat het investeringsfonds dit toelaat).

### 1.2.4.1 Order in 'Aantal deelbewijzen'

| ×                                            | Beheer investeringsfonds<br>163900674 - Belfius Equities Global Health Care C - USD cap - Verkoop |  |  |
|----------------------------------------------|---------------------------------------------------------------------------------------------------|--|--|
| Effectendossier<br>056-3206640-02            |                                                                                                   |  |  |
| Centralisatierekening<br>BE42 0683 0138 1754 |                                                                                                   |  |  |
| Devies van de transactie                     | Devies van het fonds                                                                              |  |  |
| USD                                          | USD                                                                                               |  |  |
| Aantal deelbewijzen of nominale waarde       | Netto inventariswaarde                                                                            |  |  |
| Aantal deelbewijzen                          | 4.361,73 <sup>USD</sup> ( 03/06/2020 )                                                            |  |  |
| Aantal deelbewijzen                          | Indicatieve waarde in devies                                                                      |  |  |
| 0,6100                                       | 2.660,65 <sup>USD</sup>                                                                           |  |  |
| Naam                                         | ,<br>                                                                                             |  |  |
| TESTTEAM DEXIAWEB GEBRUIKER                  |                                                                                                   |  |  |
| Telefoonnummer                               |                                                                                                   |  |  |
| Belgisch Internationaal                      |                                                                                                   |  |  |
| ⟨ <b>S</b> +32(0) <b>2/856.32.14</b>         |                                                                                                   |  |  |
|                                              |                                                                                                   |  |  |
| < Product                                    | Overzicht                                                                                         |  |  |

• Het 'Effectendossier', de 'Centralisatierekening', het 'Devies van het fonds' (munt waarin het investeringsfonds noteert) en het 'Devies van de transactie' worden weergegeven op het scherm:

| s van het fonds |
|-----------------|
|                 |
|                 |

• Wanneer het fonds noteert in een munt verschillend van EUR, dan heb je als gebruiker de mogelijkheid om het 'Devies van de transactie' te kiezen (noteringsmunt of EUR) op voorwaarde dat de centralisatierekening dit toelaat!

| Devies van de transactie |   |  |  |  |  |
|--------------------------|---|--|--|--|--|
| USD                      |   |  |  |  |  |
| EUR                      | - |  |  |  |  |
| USD                      |   |  |  |  |  |

• Voor bepaalde fondsen is het mogelijk om zowel een order in 'Aantal deelbewijzen' als een order in 'Nominale waarde' in te voeren. In dat geval heb je als gebruiker de mogelijkheid

om een keuze te maken:

| Aantal deelbewijzen of nominale waarde |  |  |  |  |  |  |
|----------------------------------------|--|--|--|--|--|--|
| Aantal deelbewijzen                    |  |  |  |  |  |  |
| Aantal deelbewijzen                    |  |  |  |  |  |  |
| Nominale waarde                        |  |  |  |  |  |  |

Indien deze keuzemogelijkheid er niet is, kan dit veld niet worden gewijzigd:

| Aa | Aantal deelbewijzen of nominale waarde |  |  |  |  |  |
|----|----------------------------------------|--|--|--|--|--|
|    | antal deelbewijzen                     |  |  |  |  |  |

• Indien er een recente netto-inventariswaarde (NIW) beschikbaar is, wordt deze getoond op het scherm:

| Netto inventariswaarde                 |  |  |  |  |  |
|----------------------------------------|--|--|--|--|--|
| 4.361,73 <sup>USD</sup> ( 03/06/2020 ) |  |  |  |  |  |

Indien er echter geen recente netto-inventariswaarde (NIW) is gekend, verschijnt volgende boodschap op het scherm:

```
Netto inventariswaarde
Recente NIW niet beschikbaar
```

• Breng het aantal deelbewijzen van het order in (maximum aantal deelbewijzen dat kan verkocht worden = de beschikbare positie voor verkoop):

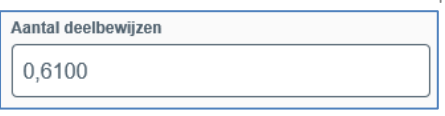

Indien er een recente netto-inventariswaarde beschikbaar is, wordt de indicatieve tegenwaarde in devies weergegeven op het scherm:

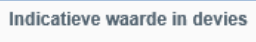

2.660,65 USD

Naam

Indien er geen recente netto-inventariswaarde beschikbaar is, blijft deze zone leeg:

Indicatieve waarde in devies

• Weergave van de naam van de gebruiker. Deze staat per default ingevuld met de naam van de gebruiker die actief is en het order invoert:

```
TESTTEAM DEXIAWEB GEBRUIKER
```

• Weergave van het telefoonnummer van de gebruiker (indien gekend). Indien het telefoonnummer niet gekend is, staat deze zone blanco en zal de gebruiker gevraagd worden om een telefoonnummer in te voeren (verplichte zone). De gebruiker heeft hierbij de keuze tussen een nationaal of internationaal telefoonnummer:

| lefoonnummer            |    |
|-------------------------|----|
| Belgisch Internationaal | al |
| +32(0) 2/365.96.63      | 3  |

Indien er problemen zijn met uitvoering van het order, dan zal Belfius Bank contact opnemen met de gebruiker.

➔ Doorgaan via een klik op "Overzicht".

|  | 1.2.4.2 | Order in | 'Nominaal | bedrag' |
|--|---------|----------|-----------|---------|
|--|---------|----------|-----------|---------|

| ×                                            | Beheer investeringsfonds<br>D163900674 - Belfius Equities Global Health Care C - USD cap - Verkoop |
|----------------------------------------------|----------------------------------------------------------------------------------------------------|
| Effectendossier<br>056-3206640-02            |                                                                                                    |
| Centralisatierekening<br>BE42 0683 0138 1754 |                                                                                                    |
| Devies van de transactie                     | Devies van het fonds                                                                               |
| USD                                          | USD                                                                                                |
| Aantal deelbewijzen of nominale waarde       |                                                                                                    |
| Nominale waarde 🗸                            |                                                                                                    |
| Nominale waarde                              | _                                                                                                  |
| 2.500,00 USD                                 |                                                                                                    |
| Naam                                         |                                                                                                    |
| TESTTEAM DEXIAWEB GEBRUIKER                  |                                                                                                    |
| Telefoonnummer                               |                                                                                                    |
| Belgisch Internationaal                      |                                                                                                    |
| +32(0) 2/856.32.14                           |                                                                                                    |
|                                              |                                                                                                    |
| <pre>Product</pre>                           | Overzicht                                                                                          |

• Het 'Effectendossier', de 'Centralisatierekening', het 'Devies van het fonds' (munt waarin het investeringsfonds noteert) en het 'Devies van de transactie' worden weergegeven op het scherm:

| Effectendossier<br>056-3206640-02            |                      |
|----------------------------------------------|----------------------|
| Centralisatierekening<br>BE42 0683 0138 1754 |                      |
| Devies van de transactie                     | Devies van het fonds |
| USD -                                        | USD                  |
|                                              |                      |

• Wanneer het fonds noteert in een munt verschillend van EUR, dan heb je als gebruiker de mogelijkheid om het 'Devies van de transactie' te kiezen (noteringsmunt of EUR) op

voorwaarde dat de centralisatierekening dit toelaat!

| Devies van de transactie |   |  |  |  |
|--------------------------|---|--|--|--|
| USD                      | • |  |  |  |
|                          |   |  |  |  |
| EUR                      |   |  |  |  |
| USD                      |   |  |  |  |
|                          | _ |  |  |  |

• Voor bepaalde fondsen is het mogelijk om zowel een order in 'Aantal deelbewijzen' als een order in 'Nominale waarde' in te voeren. In dat geval heb je als gebruiker de mogelijkheid om een keuze te maken:

| Aantal deelbewijzen of nominale waarde |   |  |  |
|----------------------------------------|---|--|--|
| Nominale waarde -                      | ] |  |  |
| Aantal deelbewijzen                    |   |  |  |
| Nominale waarde                        |   |  |  |

Indien deze keuzemogelijkheid er niet is, kan dit veld niet worden gewijzigd:

| Aantal deelbewijzen |  |
|---------------------|--|

Breng het nominale bedrag van het order in (maximum bedrag = 90% van de totale waarde van de verkoopbare positie. Indien de volledige positie moet worden verkocht kan dit door een order in 'Aantal Deelbewijzen' in te brengen):

| Nominale waarde |     |
|-----------------|-----|
| 2.500,00        | USD |

Weergave van de naam van de gebruiker. Deze staat per default ingevuld met de naam van de gebruiker die actief is en het order invoert:

| Naam |             |   |
|------|-------------|---|
|      | 3 GEBRUIKER |   |
|      |             | _ |

Weergave van het telefoonnummer van de gebruiker (indien gekend). Indien het • telefoonnummer niet gekend is, staat deze zone blanco en zal de gebruiker gevraagd worden om een telefoonnummer in te voeren (verplichte zone). De gebruiker heeft hierbij de keuze tussen een nationaal of internationaal telefoonnummer:

Indien er problemen zijn met uitvoering van het order zal Belfius Bank contact opnemen met de gebruiker.

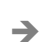

➔ Doorgaan via een klik op 'Overzicht'.

## 1.2.5 Overzicht transactie

Weergave van alle details van het order.

| × BE01639                                                                                                    | Beheer investeringsfonds<br>00674 - Belfius Equities Global Health Care C - USD cap - Verkoop |
|----------------------------------------------------------------------------------------------------|-----------------------------------------------------------------------------------------------|
| Product                                                                                                    | Wijzigen                                                                                      |
| Transactietype<br>Verkopen<br>ISIN code en benaming<br>BE0163900674<br>Belfius Equities Global Health Care C - USD cap |                                                                                               |
| Details transactie                                                                                                    | Wijzigen                                                                                      |
| Devies van het fonds<br>USD                                                                                            |                                                                                               |
| Devies van de transactie<br>USD                                                                                        |                                                                                               |
| Effectendossier<br>056-3206640-02                                                                                      |                                                                                               |
| Centralisatierekening<br>BE42 0683 0138 1754                                                                           |                                                                                               |
| Aantal deelbewijzen<br>0,61                                                                                            |                                                                                               |
| Indicatieve waarde in devies<br>2.660,65 <sup>USD</sup>                                                                |                                                                                               |
| Netto inventariswaarde                                                                                                 | Tekenen                                                                                       |
|                                                                                                    |                                                                                               |
| × BE01639                                                                                                    | Beheer investeringsfonds<br>00674 - Belfius Equities Global Health Care C - USD cap - Verkoop |
| Devies van de transactie<br>USD                                                                                        | ^                                                                                             |
| Effectendossier<br>056-3206640-02                                                                                      |                                                                                               |
| Centralisatierekening<br>BE42 0683 0138 1754                                                                           |                                                                                               |
| Aantal deelbewijzen<br>0,61                                                                                            |                                                                                               |
| Indicatieve waarde in devies<br>2.660,65 <sup>USD</sup>                                                                |                                                                                               |
| Netto inventariswaarde<br>4.361,73 <sup>USD</sup> ( 03/06/2020 )                                                       |                                                                                               |
| Naam<br>TESTTEAM DEXIAWEB GEBRUIKER                                                                                    |                                                                                               |
| Telefoonnummer<br>+32(0)2/856.32.14                                                                                    |                                                                                               |
| Documenten                                                                                                    |                                                                                               |
| De tarieven- en kostenfiche                                                                                            |                                                                                               |
| Ik verklaar de documenten hierboven gelezen te                                                                         | nebben en te begrijpen.                                                                       |
| C Details transactie                                                                                                   | Tekenen                                                                                       |

• Indien het een order in 'Aantal deelbewijzen' betreft, wordt naast het aantal deelbewijzen ook de 'Indicatieve waarde in devies' en de netto-inventariswaarde getoond in het overzicht:

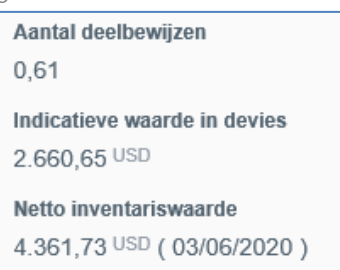

• Indien het een order in 'Nominale waarde' betreft, wordt naast het nominale bedrag ook het 'Indicatief aantal deelbewijzen' getoond in het overzicht:

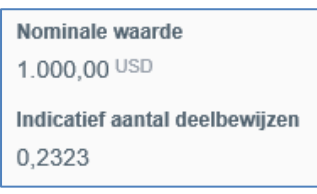

• Wanneer er geen recente netto-inventariswaarde beschikbaar is, blijft de zone 'Indicatieve waarde in devies' of 'Indicatief aantal deelbewijzen' leeg:

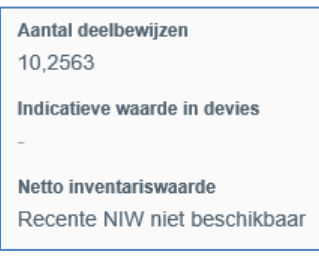

• Onderaan wordt de link naar de tarieven- en kostenfiche getoond en dien je als gebruiker de checkbox waarbij je verklaart 'de documenten te hebben gelezen en te begrijpen' te selecteren alvorens het order kan worden getekend.

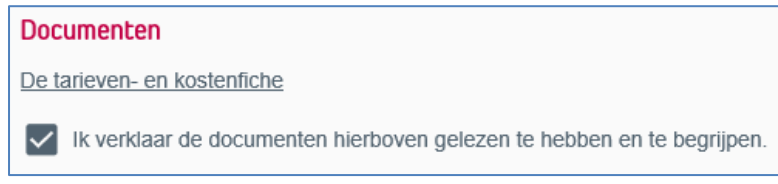

• Via de knop 'Wijzigen' kan de gebruiker steeds terugkeren naar het overeenkomstige scherm waar hij de mogelijkheid heeft om de details van het order te wijzigen:

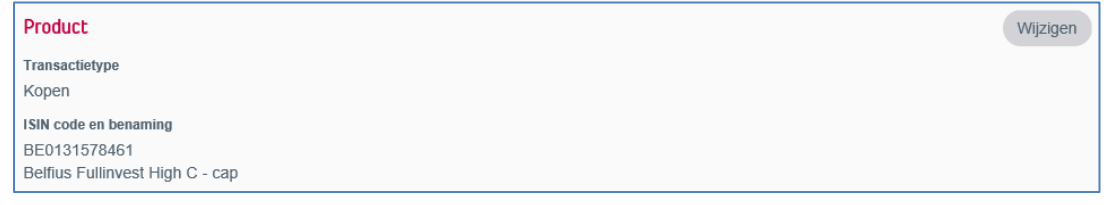

→ Doorgaan via een klik op 'Tekenen'.

## 1.2.6 Tekenen transactie

Door een klik op 'Tekenen' wordt onderaan het overzicht van de handtekenprocedure getoond. Door het order te tekenen en op 'Bevestigen' te klikken, wordt het order uitgevoerd.

| ×                                      | Beheer investeringsfonds<br>BE0163900674 - Belfius Equities Global Health Care C - USD cap - V | /erkoop                      |
|----------------------------------------|------------------------------------------------------------------------------------------------|------------------------------|
| TESTTEAM DEXIAWEB GEBRUIKER            |                                                                                                |                              |
| +32(0)2/856.32.14                      |                                                                                                |                              |
| Documenten De tarieven- en kostenfiche |                                                                                                |                              |
| Ik verklaar de documenten hierboven g  | gelezen te hebben en te begrijpen.                                                             |                              |
| 1 Druk                                 |                                                                                                | SIGN                         |
| 2 Voer in                              |                                                                                                | 3371 7800 1535 + OK          |
| 3 U ziet                               |                                                                                                | Een belegging verkopen? + OK |
| 4 Voer uw pincode in                   |                                                                                                | OK                           |
| 5 Voer hier de tekencode in            |                                                                                                | 8521457 📀                    |
|                                        |                                                                                                | Annuleren Bevestigen         |

➔ Doorgaan via klik op 'Bevestigen'.

## 1.3 Orderboek

Van zodra het aan- of verkooporder wordt bevestigd, wordt op het overzichtsscherm van 'Effectendossiers' een pop-up getoond met een link naar het orderboek:

| Belfius <mark>Web</mark>      |          |                                      |                        |                      | ₿₩₽                                               |
|-------------------------------|----------|--------------------------------------|------------------------|----------------------|---------------------------------------------------|
| <=                            |          | < Terug naar overzicht met           | beleggingsproducten    |                      | Uw order is gecreëerd X                           |
|                               |          | <ul> <li>Effectendossiers</li> </ul> |                        | ▼ Kies een           | pr U kan het terugvinden in uw <u>orderboek</u> . |
| GEBRUIKER TESTTEAM DEXIAWEB   | ~        | Effectendossi                        | ers                    |                      | Export                                            |
| My BelfiusWeb                 | College. | ⊊ Filter                             |                        | Be                   | heer settlement Beheer investeringsfonds          |
| Mijn berichten                | 0        | Effectendossier                      | Rubriek                | Type beheer          | Saldo                                             |
| Mijn alerts                   |          | 056-3206640-02                       | -                      | Eigen beheer         | 687.687,94 EUR                                    |
| Transacties in voorbereiding  | >        | 056-3209175-15                       | -                      | Eigen beheer         | 159.552,15 EUR                                    |
| Producten                     | ~        |                                      | Alle posities Alle bev | egingen Alle opbreng | sten uit effecten Alle centralisatierekeningen    |
| Rekeningen                    | >        |                                      |                        |                      |                                                   |
| Cashpools                     |          |                                      |                        |                      |                                                   |
| Sociale rekeningen            | >        |                                      |                        |                      |                                                   |
| Waarborgen                    | >        |                                      |                        |                      |                                                   |
| Europese domiciliëringen      | >        |                                      |                        |                      |                                                   |
| Kaarten                       | >        |                                      |                        |                      |                                                   |
| Financieringen                | >        |                                      |                        |                      |                                                   |
| Beleggingen                   | ~        |                                      |                        |                      |                                                   |
| Overzicht beleggingsproducten |          |                                      |                        |                      |                                                   |
| Financiële analyse            |          |                                      |                        |                      |                                                   |
| Beleggersprofiel              |          |                                      |                        |                      |                                                   |
| Trimestriële rapporten        |          |                                      |                        |                      |                                                   |
| Verzekeringen                 | Ø        |                                      |                        |                      |                                                   |

Door een klik op de link 'Orderboek' wordt het orderboek geopend en wordt de detail van het ingebrachte order weergegeven, waarbij laatste bevestigde transacties bovenaan staan:

| BelfiusWeb                                   |   |                                |                                   |                                              |                                              |
|----------------------------------------------|---|--------------------------------|-----------------------------------|----------------------------------------------|----------------------------------------------|
| Orderboek investeringsfondsen                |   |                                |                                   |                                              |                                              |
| GEBRUIKER TESTTEAM DEXIAWER                  |   |                                |                                   |                                              | ø                                            |
| ENTITEIT 47 OBLIGATIES                       |   | Deal date<br>04/06/2020        | Transactietype<br>Aankoop         | Nominale waarde<br>-                         | Aantal deelbewijzen<br>10,2563               |
| My BelfiusWeb                                |   | Uitgiftenummer<br>BE0131578461 | Effectendossier<br>056-3206640-02 | Indicatieve waarde in devies<br>8.511,09 EUR | Centralisatierekening<br>BE42 0683 0138 1754 |
| Mijn berichten                               | 0 | Munt                           | Poforontio                        |                                              |                                              |
| Mijn alerts                                  |   | EUR                            | CO20020000041046                  |                                              |                                              |
| Transacties in voorbereiding                 | ~ | Deal date<br>03/06/2020        | Transactietype<br>Aankoop         | Nominale waarde<br>-                         | Aantal deelbewijzen<br>20,1423               |
| Normale transacties                          | > | Uitgiftenummer<br>BE6314674712 | Effectendossier<br>056-3206640-02 | Indicatieve waarde in devies<br>3.021,35 EUR | Centralisatierekening<br>BE42 0683 0138 1754 |
| Uitgebreide transacties (naar<br>enveloppen) | > | Munt<br>EUR                    | Referentie<br>CO2002000036469     |                                              |                                              |
| Enveloppen                                   | > | Deal date<br>02/06/2020        | Transactietype<br>Aankoop         | Nominale waarde<br>260,00 EUR                | Aantal deelbewijzen<br>-                     |
| Bestanden                                    |   | Uitgiftenummer<br>LU0132841213 | Effectendossier<br>056-3206640-02 | Indicatieve waarde in devies<br>260.00 EUR   | Centralisatierekening<br>BE42 0683 0138 1754 |
| Orderboek investeringsfondsen                |   |                                | 100200000                         | 210,00                                       |                                              |

Het orderboek kan ten allen tijde worden geconsulteerd via:

• BelfiusWeb > Transacties in voorbereiding > Orderboek investeringsfondsen

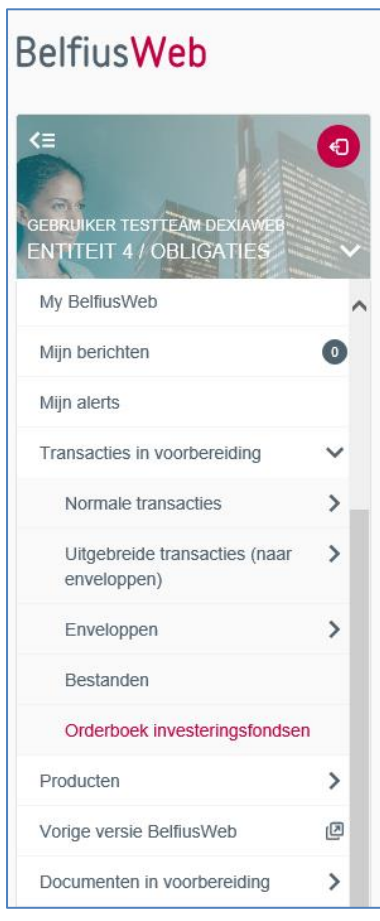